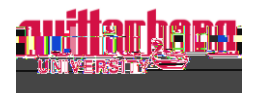

## How to Complete Time Approval in Self-Service

Go to Self-Service: https://selfservice.wittenberg.edu/

From the home page, click the **Employee** box.

|   | Fmplovee |
|---|----------|
| ħ |          |
|   |          |
|   |          |

## Next, click the **Time Approval** box

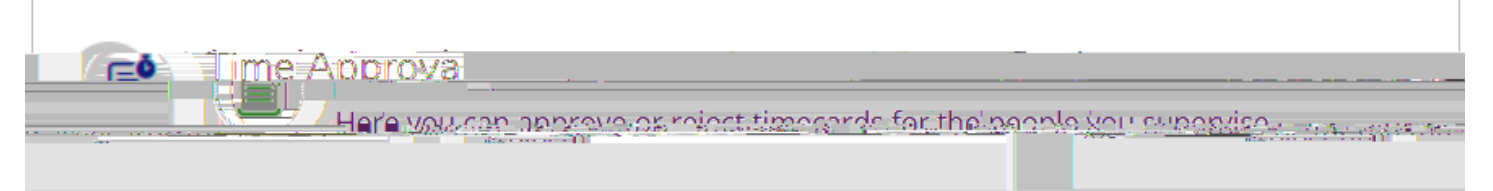

Filters can be used by the supervisor or proxy to sort by the status of the timecards. Hover over the blue i to view definitions of each status. Once a status is selected to filter, click **Apply Filters**. To clear all filters, click **Reset Filters**. If you clear the filters, all of the student and/or staff members that you supervise will appear. The total supervisees can be found at the top right or bottom right.

| Total: 3          |               |                                                    |
|-------------------|---------------|----------------------------------------------------|
| Hours Hours Hours | urs in Cycles |                                                    |
|                   |               | Jenna E. Delp - 5740913  Vis: Vikay aVycrs=5/305/4 |
|                   |               |                                                    |
|                   |               |                                                    |
|                   |               |                                                    |
|                   |               |                                                    |

employees are completing

timecards daily and submitting before the payroll deadline! Supervisors must also analyze the time entered and approve/edit/reject as needed.

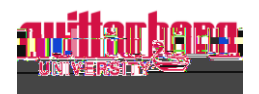